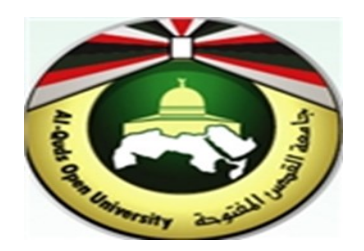

# **Alquds Open University**

# Information and Technology Center System and Infrastructure Engineering Section

**Change & Reset Password for Outlook Email** 

#### 1. Change Password

1. Open "My Account. From menu tap "My account".

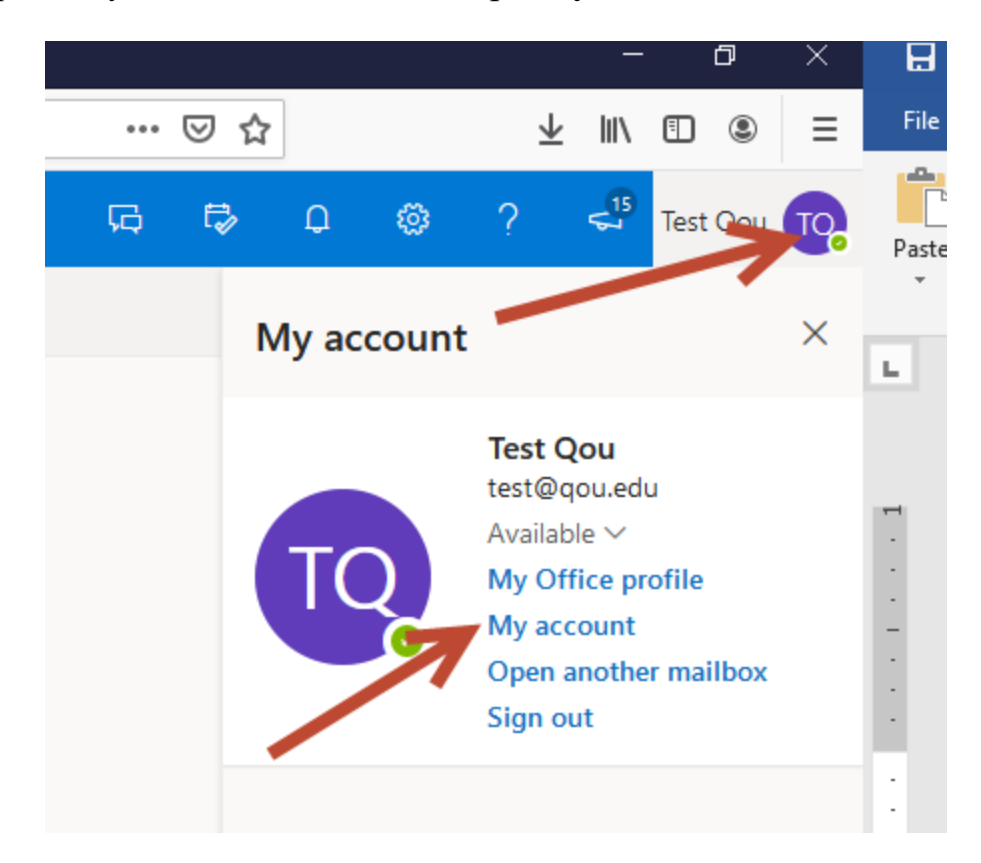

2. From Options, Tap "Change Password"

| 8                   |                                                              |                                                                     |                                                                             |
|---------------------|--------------------------------------------------------------|---------------------------------------------------------------------|-----------------------------------------------------------------------------|
| Test Qou            | Security info                                                | Password                                                            | Settings & Privacy                                                          |
| ⊠ test@qou.edu      | Keep your verification methods and security info up to date. | Make your password stronger, or change it if someone else knows it. | Personalize your account settings and see ho<br>your data is used.          |
| Why can't   edit?①  | UPDATE INFO >                                                | CHANGE PASSWORD >                                                   | VIEW SETTINGS AND PRIVACY >                                                 |
|                     | Devices                                                      | Organizations                                                       | My sign-ins                                                                 |
|                     | 旦                                                            | P                                                                   | 2                                                                           |
|                     | Disable a lost device and review your<br>connected devices.  | See all the organizations that you're a part of.                    | See when and where you've signed in and<br>check if anything looks unusual. |
| Sign out everywhere | MANAGE DEVICES >                                             | MANAGE ORGANIZATIONS >                                              | REVIEW RECENT ACTIVITY >                                                    |

### 3. Enter old password and new password.

| Hicrosoft                                                                                                    | test@qou.edu | ? |
|----------------------------------------------------------------------------------------------------|--------------|---|
|                                                                                                    |              |   |
| change password                                                                                                    |              |   |
| Strong password required. Enter 8-256 characters. Do not<br>include common words or names. Combine uppercase<br>letters, lowercase letters, numbers, and symbols. |              |   |
| User ID<br>test@qou.edu                                                                                                    |              |   |
| Old password                                                                                                    |              |   |
| Create new password                                                                                                    |              |   |
| Password strength                                                                                                    |              |   |
| Confirm new password                                                                                                    |              |   |
| submit cancel                                                                                                    |              |   |
|                                                                                                    |              |   |
| ©2020 Microsoft Legal   Privacy                                                                                                    |              |   |

4. Tap "Submit".

#### 2. Reset Password

- 1. Open web: outlook.office365.com
- 2. Enter your email. Tap Forget password.

| جامعة القدس المفتوحة<br>AL-QUDS OPEN UNIVERSITY |         |
|-------------------------------------------------|---------|
| Enter password                                  |         |
| Forgot my password                              | Sign in |
|                                                 |         |

3. Enter the characters in the picture. Tap "Next".

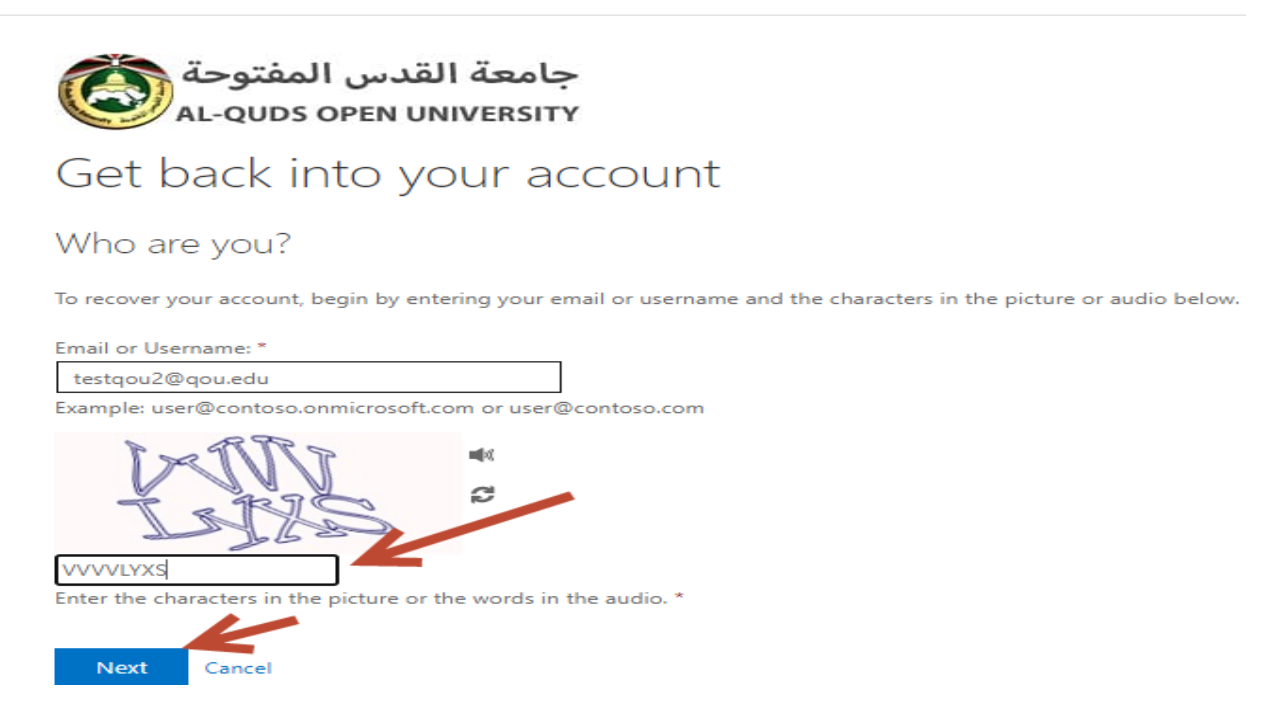

4. It will Redirect to verification step 1. Enter your **mobile number**. Tap "Next".

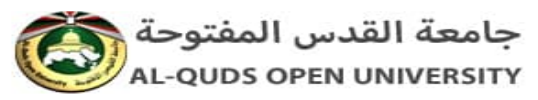

#### Get back into your account

verification step 1 > verification step 2 > choose a new password

Please choose the first contact method we should use for verification:

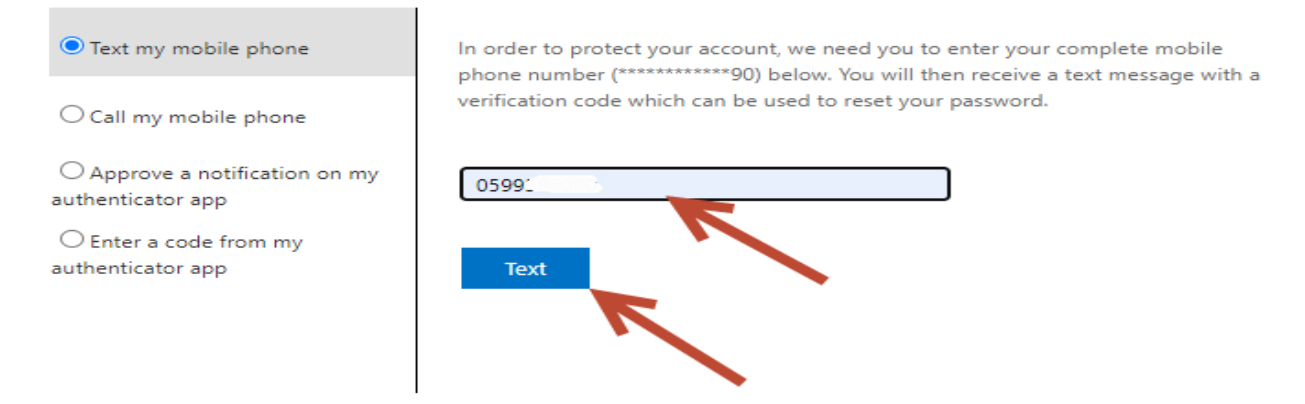

Cancel

5. Enter verification code that you received it on your mobile. Tap "Next".

جامعة القدس المفتوحة AL-QUDS OPEN UNIVERSITY

#### Get back into your account

verification step 1 > verification step 2 > choose a new password

Please choose the first contact method we should use for verification:

| • Text my mobile phone                           | We've sent you a text message containing a verification code to your phone. |
|--------------------------------------------------|-----------------------------------------------------------------------------|
| ○ Call my mobile phone                           | 487899                                                                      |
| O Approve a notification on my authenticator app | Nort                                                                        |
| O Enter a code from my<br>authenticator app      | Next Signific Contact your administrator                                    |

Cancel

6. You Will redirect to verification step 2. Enter code from your authenticator application. Tap Next.

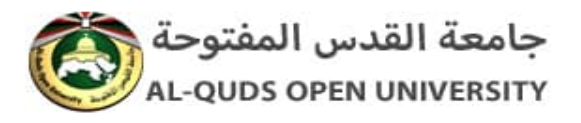

# Get back into your account

verification step 1 <> verification step 2 > choose a new password

Please choose the second contact method we should use for verification:

| O Approve a notification on my authenticator app               | Enter the code displayed in your authenticator app. |
|----------------------------------------------------------------|-----------------------------------------------------|
| <ul> <li>Enter a code from my<br/>authenticator app</li> </ul> | 756942                                              |
|                                                                | Next                                                |

Cancel

7. Enter new password and confirm new password. Tap Finish.

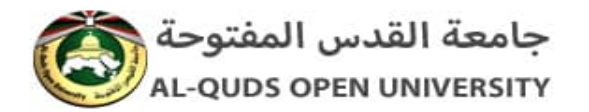

## Get back into your account

verification step 1  $\checkmark$  > verification step 2  $\checkmark$  > **choose a new password** 

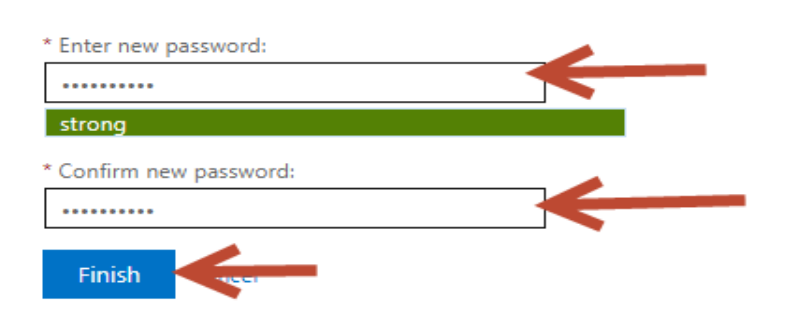